# THỰC HÀNH SỬ DỤNG CISCO PACKET TRACER

## Mục tiêu:

- Biết cách kết nối mô hình mạng thực tế trên mô hình mô phỏng

- Chia IP subnet và thực hiện lệnh cấu hình các thông số IP cơ bản trên router

- Cấu hình định tuyến tĩnh trên các router để các thiết bị trên mạng truyền thông được với nhau.

### Tình huống:

Mô hình mạng công ty gồm trụ sở đặt tại HCM và 01 chi nhánh đặt tại HN, cấu hình trên 03 router TSC\_HCM, CN\_HN và ISP-GW để các máy tính HCMx và HNx truyền thông được với nhau và truyền thông ra được vùng Internet (vùng màu xanh)

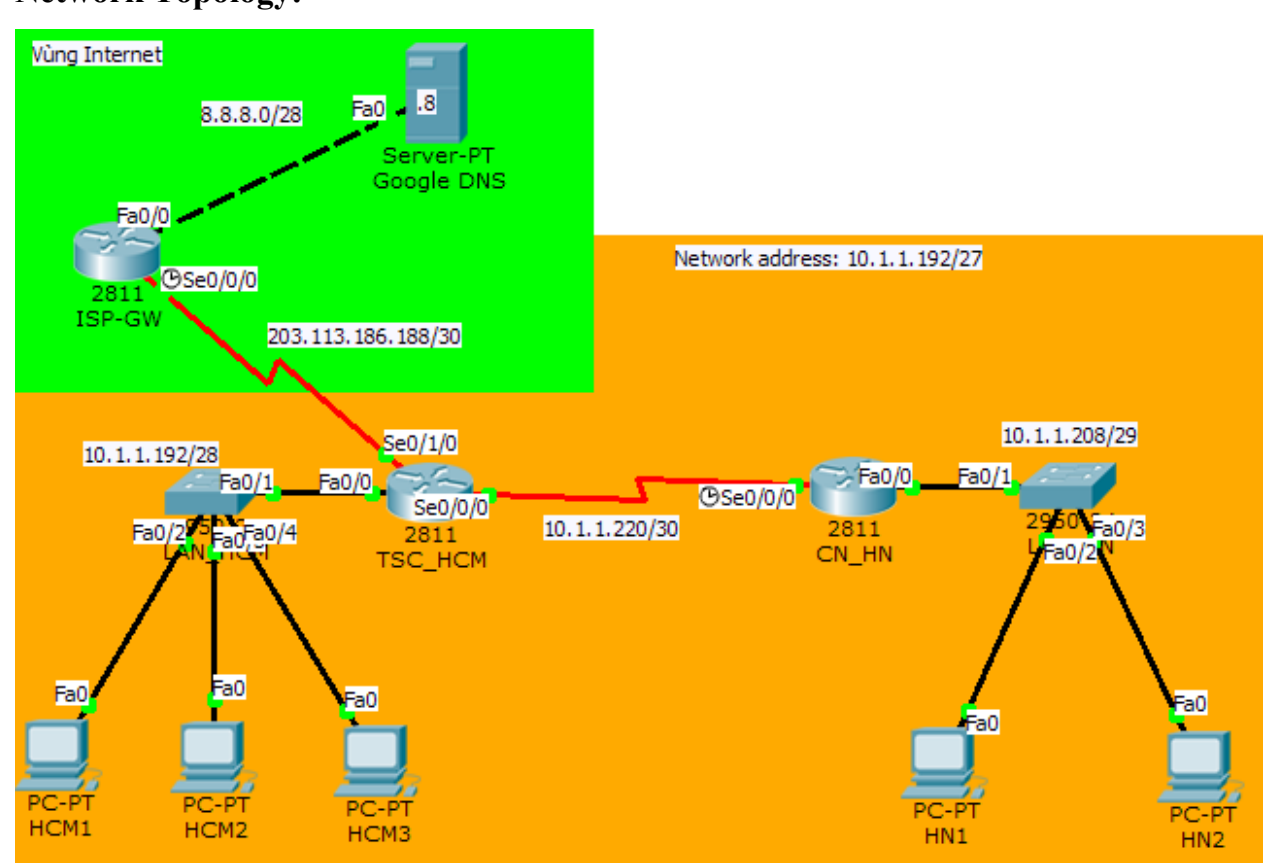

### **Network Topology:**

Hình 1: Mô hình mạng

#### Các bước tiến hành:

#### Bước 1: Làm quen với chương trình mô phỏng Cisco Packet Tracer

Sinh viên tìm hiểu cách thực hiện một bài mô phỏng gồm: Thiết bị router, máy tính PC, cáp kết nối.

# Bước 2: Kết nối mô hình mạng theo hình 1

Lấy các thiết bị tương ứng và kết nối theo mô hình, ghi chú đầy đủ các thông số địa chỉ mạng và phối màu để phân biệt vùng mạng công ty và vùng Internet.

#### Bước 3: Cấu hình các cổng LAN trên các router

Mở các cổng LAN trên các router và cấu hình các cổng LAN sử dụng địa chỉ IP đầu tiên của subnet tương ứng trên mô hình để gán cho cổng Fa0/0 của các router

<u>Cấu hình mẫu:</u>

TSC\_HCM>enable

*TSC\_HCM*#*configure terminal* 

*TSC HCM(config)*#*interface f0/0* 

TSC HCM(config-if)#no shutdown

*TSC\_HCM(config-if)*#*ip* address 10.1.1.193 255.255.255.240

Sử dụng lệnh *show ip interface brief* để kiểm tra địa chỉ IP đã gán đúng chưa và cổng đã được mở chưa.

### Bước 4: Cấu hình các cổng kết nối WAN trên các router

Mở các cổng WAN trên các router và cấu hình các cổng WAN sử dụng địa chỉ IP như sau:

s0/0/0 trên router CN\_HN: Địa chỉ IP cuối của mạng 10.1.1.220/30

s0/0/0 trên router TSC\_HCM: Địa chỉ IP đầu của mạng 10.1.1.220/30

s0/1/0 trên router TSC\_HCM: Địa chỉ IP cuối của mạng 203.113.186.188/30

s0/0/0 trên router ISP-GW: Địa chỉ IP đầu của mạng 203.113.186.188/30

<u>Cấu hình mẫu:</u>

*CN\_HN* (config)#interface s0/0/0

CN\_HN (config-if)#no shutdown

*CN\_HN* (config-if)#ip address 10.1.1.222 255.255.255.252 *CN\_HN* (config-if)#clock rate 64000

Sử dụng lệnh *show ip interface brief* để kiểm tra địa chỉ IP đã gán đúng chưa và cổng đã được mở chưa.

Bước 5: Cấu hình các cổng kết LAN trên các máy tính ở các site

Cấu hình các cổng LAN trên các máy tính HCM1, HCM2, HCM3, HN1, HN2 và Google DNS Server lấy địa chỉ IP trong lớp mạng tương ứng và thiết lập default gateway phù hợp.

Kiểm tra kết nối giữa các máy tính bằng cách ping đến default gateway

Bước 6: Cấu hình định tuyến tĩnh (static route) trên các router TSC\_HCM và CN HN để các máy tính giữa 02 site truyền thông được với nhau

<u>Cấu hình mẫu:</u>

*TSC\_HCM(config)*#*ip* route 10.1.1.208 255.255.255.248 s0/0/0

Bước 7: Cấu hình default route trên các router để các máy tính ở TSC và CN truy cập ra Internet

<u>Cấu hình mẫu:</u>

*CN\_HN* (config)#ip route 0.0.0.0 0.0.0.0 s0/0/0

Bước 8: Xem bảng định tuyến và kiểm tra việc truyền thông giữa các máy tính ở TSC, CN và vùng Internet

*CN\_HN* (config)#show ip route

Kiểm tra việc truyền thông giữa các máy tính ra Internet:

Packet Tracer PC Command Line 1.0

*PC>ping* 8.8.8.8

Pinging 8.8.8.8 with 32 bytes of data:

Reply from 8.8.8.8: bytes=32 time=47ms TTL=125 Reply from 8.8.8.8: bytes=32 time=62ms TTL=125 Reply from 8.8.8.8: bytes=32 time=63ms TTL=125 Reply from 8.8.8.8: bytes=32 time=63ms TTL=125 *Ping statistics for* 8.8.8.8:

Packets: Sent = 4, Received = 4, Lost = 0 (0% loss), Approximate round trip times in milli-seconds: Minimum = 47ms, Maximum = 63ms, Average = 58ms

## Công cụ chia Ipsubnetter:

Xác định địa chỉ subnet, số subnet, địa chỉ broadcast, dãi địa chỉ IP host trực quan và dễ hiểu

| PSubnet 🖗                  | ter v1.0 -                  | The Sub           | net Mask Cale             | ulator                | WWW.BO  | SON.COM                         | ×              |
|----------------------------|-----------------------------|-------------------|---------------------------|-----------------------|---------|---------------------------------|----------------|
| IPSubnetter                | - A FRI                     | EE Utility to a   | calculate IP Su           | bnets -               | Бу с    | lohn Swartz Ap                  | ril 1998       |
| Host IP                    | 10                          | 1 1               | 193                       | Class A               | Address |                                 |                |
| •                          |                             | ŀ                 | Subnetting<br>Subnet Bits | g<br>20               | Max Sub | nets <b>104857</b> 4            |                |
| Mask B<br>255.2            | <sup>its</sup> 28<br>55.255 | .240              | Host Bits                 | 4                     | Max Hos | ts <mark>14</mark>              |                |
| Host                       | 0000101                     | 0 00000           | 001 <mark>00000</mark>    | 001 1100              | 00001   | Current Host R<br>10. 1. 1. 193 | ange<br>to 10. |
| Subnet                     | 0000101                     | 0 00000           | 001 00000                 | 001 1100              | 0000    | 1. 1. 206<br>Current Netwo      | ik:            |
| Subnet 10. 1. 1. 192       |                             |                   |                           |                       |         | 10. 1. 1. 192<br>Subnet Mask:   |                |
| Broadcast<br>Broadcast     | 0000101<br>10 1 1           | 0 000001<br>1 207 | 001 00000                 | 001 <mark>1100</mark> | )1111   | 255.255.255.2<br>Comments to:   | 40             |
| 1.033030                   | 10. 1. 1                    |                   |                           |                       |         | john@boson.                     | com            |
|                            |                             |                   |                           |                       |         |                                 |                |
| Please visit WWW.BOSON.COM |                             |                   |                           |                       |         |                                 | Exit           |

Hình 2: Công cụ chia IP subnet

Công cụ mô phỏng Cisco Packet Tracer:

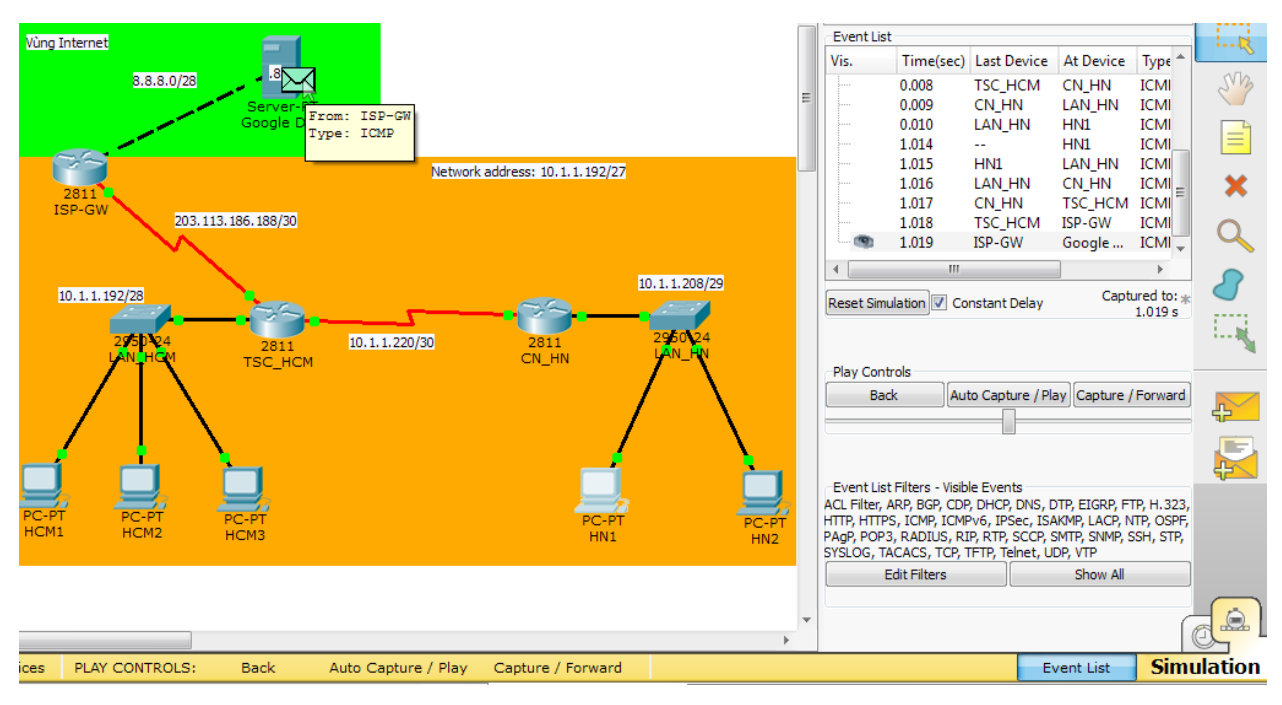

Hình 3: Chế độ Simulation trên Cisco Packet Tracer